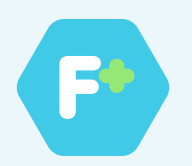

# Manual F+ Asistencia domiciliaria

Accede a la plataforma **F+ Asistencia domiciliaria**, a **F+ Club** y **Farmacias F+** a través de la zona privada de la **web de Hefame** 

|        |          |                |           |                |                               |                    |                    | er medicamer          | nos controlados - Pro | 00005-00410-19       |        |
|--------|----------|----------------|-----------|----------------|-------------------------------|--------------------|--------------------|-----------------------|-----------------------|----------------------|--------|
| 9      | INTE     | RAPOTH         | IEK, ASP  | IRINA, GEL A   | LOE VERA                      |                    |                    |                       | ок                    |                      | ŧ      |
| LEY    | NDA-     | 88             | m 🖬       | t los en       | Carries sen INDEVOLUTIV       | 105                |                    |                       |                       |                      | evanzi |
| * PV   | P IVA: F | Para los pr    | oductos d | e parafarmarci | a el precio es libre. En los  | productos incl     | uidos en planes, o | el precio está ca     | alculado en base al m | ejor precio.         |        |
|        |          |                |           |                |                               |                    |                    |                       |                       | 5                    | ŀ      |
| COMO:  |          |                |           | Mos            | trando registros del 0 al 0 d | e un total de 0 re | gistros            | Mos                   | trando: 30 Filtrar:   |                      |        |
| Can    | lidad    | Pedir<br>Stock | Plazo     | Código         | Descripción                   | \$                 | %IVA PVA‡          | Bonific.<br>Descuento | Precio PVP            | Proyecto<br>Especial | Ma     |
|        |          |                |           |                | Ningún e                      | dato disponible en | esta tabla         |                       |                       |                      |        |
|        | _        |                |           |                |                               |                    |                    |                       |                       |                      |        |
| AL 0 0 | Re       | evisar Cub     | eta Vac   | ciar cubeta    |                               |                    |                    |                       |                       |                      |        |
|        |          |                |           |                |                               |                    |                    |                       |                       |                      |        |

## **1** Entra en tu zona privada de la Comunidad F+ y haz click en el botón Asistencia domiciliaria.

| F+CLUB F+ ONLINE        | F+ CAMPAÑAS F+ SALUD  | F+ FORMACIÓN COMUNICA | EVENTO S |   |  |  |
|-------------------------|-----------------------|-----------------------|----------|---|--|--|
| Resumen de mis chentes  |                       |                       |          |   |  |  |
| Total clientes: 607     | Cilentes por servicio | Percentajo            | 830      | • |  |  |
| F+ Clubs                | \$27                  | 00.27%                |          |   |  |  |
| F+Online:               | 24                    | 4.02%                 | 800      |   |  |  |
| F+ Campañasi            | 107                   | 17.82%                |          |   |  |  |
| F+ Salach               | 170                   | 28.48%                | 470      |   |  |  |
| Clientes sin F+:        | 0                     | 9.09%                 | 4.0      |   |  |  |
| 0                       |                       |                       |          |   |  |  |
| Anabir cliente          |                       |                       | 300      |   |  |  |
| 8                       |                       |                       |          |   |  |  |
| Adistencia Domiciliaria |                       |                       | 200      |   |  |  |
|                         |                       |                       |          |   |  |  |
|                         |                       |                       |          |   |  |  |
|                         |                       |                       | 100      |   |  |  |

2 Una vez dentro nos preguntará si el paciente ya está dado de alta.

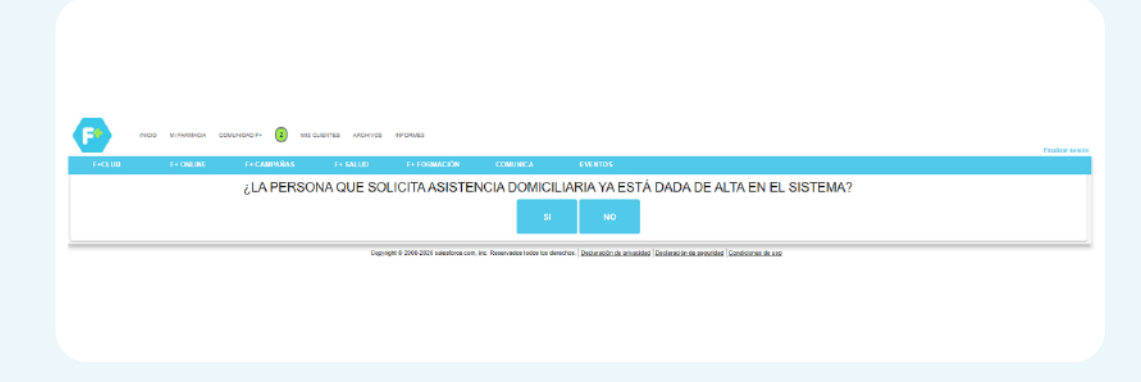

X Respuesta NO: Nuevo paciente.

Rellena datos básicos y dale a **continuar** a su ficha.

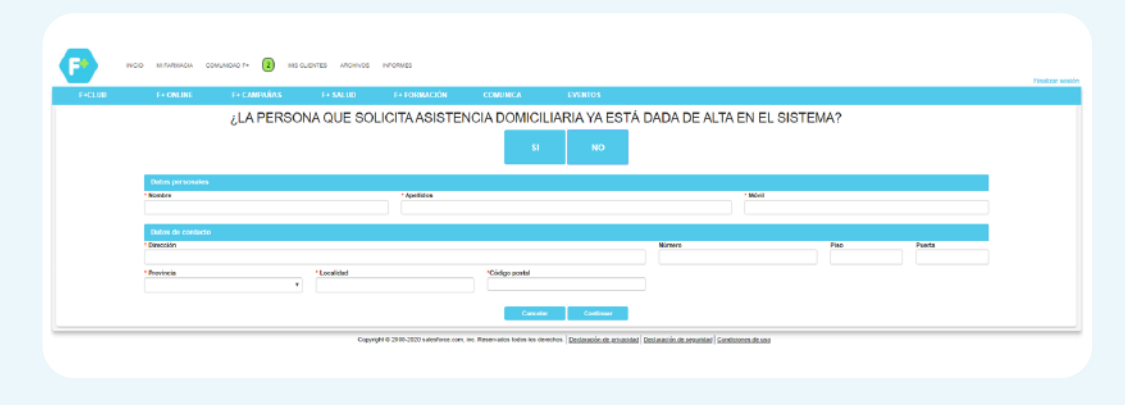

# $\checkmark$ Respuesta SI: Ya es paciente.

aparecerá un listado para seleccionar cliente y podrás acceder a su ficha.

|        |                       |                      |                   |              |                                 |             |           |      |           |       | Finaliza |
|--------|-----------------------|----------------------|-------------------|--------------|---------------------------------|-------------|-----------|------|-----------|-------|----------|
| F+CLUB | F+ ONL                | INE F+ C/            | AMPAÑAS           |              | F+ SALUD                        | F+          | FORMACIÓN | C    | OMUNICA   | EVENT | OS       |
|        | ;LA<br>EST            | PERSONA<br>Á DADA DE | QUE SO<br>ALTA EN | LICI<br>N EL | ITA ASIS <sup>-</sup><br>SISTEN | TENC<br>IA? | CIA DOMIC | ILIA | RIA YA    |       |          |
|        |                       |                      |                   | SI           | N                               | 10          |           |      |           |       |          |
| В      | luscar                |                      |                   |              |                                 |             |           |      |           |       |          |
| No     | ombre                 |                      |                   | -            | Móvil                           | :           | Provincia |      | Localidad | :     |          |
| Ca     | armen Fraile Seronero |                      |                   |              | 606469571                       |             | Murcia    |      | Murcia    |       |          |
| Ma     | aria Martinez         |                      |                   |              | 686520261                       |             |           |      |           |       |          |
| RA     | AQUEL SANCHEZ PERE    | EZ                   |                   |              | 661309702                       |             |           |      |           |       |          |
| FE     | ERNANDO ESTEBAN G     | ARCIA                |                   |              | 626897331                       |             |           |      |           |       |          |
| SA     | ANTIAGO PEREZ DOMI    | INGUEZ               |                   |              | 677278301                       |             |           |      |           |       |          |
|        |                       |                      |                   |              |                                 |             |           |      |           |       |          |

Una vez en la ficha del paciente visualizo una nueva pestaña: **Asistencia domiciliaria** 

|                                                      |                                                                     |                  |                                                                | P+ TORMACIÓN  | COMUNIC   |                 | THICS                                                |                      |                                               | THE P                           |
|------------------------------------------------------|---------------------------------------------------------------------|------------------|----------------------------------------------------------------|---------------|-----------|-----------------|------------------------------------------------------|----------------------|-----------------------------------------------|---------------------------------|
|                                                      |                                                                     |                  |                                                                |               | PATENCIÓ  | Il Cliente pend | ierte de firma digital                               |                      |                                               |                                 |
| Server DAZ MOD                                       | téo annes                                                           |                  |                                                                |               |           |                 |                                                      |                      |                                               |                                 |
|                                                      |                                                                     |                  |                                                                |               |           |                 |                                                      |                      |                                               |                                 |
|                                                      | Nombret                                                             | 0642             |                                                                |               | Fachaide  | ne compac       |                                                      | 85-05-2613           |                                               |                                 |
|                                                      | Apailidos:                                                          | PENE             |                                                                |               | Compras   | acumutedae:     |                                                      | 8.00-6               |                                               |                                 |
|                                                      | # Deservation                                                       |                  |                                                                |               | Patricial |                 |                                                      | 14                   |                                               |                                 |
|                                                      |                                                                     |                  |                                                                |               | 1000      |                 |                                                      | 14                   |                                               |                                 |
| -                                                    | Units.                                                              |                  |                                                                |               | ALC: NO   | cara ripp.      |                                                      |                      |                                               | Pe-exele toppea associates.     |
|                                                      | Fanita de parietientes                                              |                  |                                                                |               | 0.20.0    | unter           |                                                      | lin .                |                                               |                                 |
|                                                      | Oinscider                                                           | TIRSO DE MOLINIA |                                                                |               | Firma Die | ter.            |                                                      | No.                  |                                               |                                 |
|                                                      | Códipo Poslali                                                      | 30000            |                                                                |               | Panlos o  | e calicon       |                                                      | 1                    |                                               |                                 |
|                                                      | Artist                                                              | No.              |                                                                |               | Carborito | 1 de service    |                                                      | WALKIN               |                                               |                                 |
| wior credenciales                                    | not Ats hat Genetical Explose                                       | es domediaria    | Salud 1                                                        | ieguimienta ( | ompras    | Documentos      | 1                                                    |                      |                                               |                                 |
| Defaile de                                           |                                                                     |                  |                                                                |               |           |                 |                                                      |                      |                                               |                                 |
| Detaile de                                           |                                                                     |                  |                                                                |               |           |                 |                                                      | Entr                 | rges-aniarioves                               |                                 |
| Detaile de                                           |                                                                     | Nativo re        | parto a domicilio                                              |               |           |                 |                                                      |                      |                                               |                                 |
| Detaile de                                           |                                                                     | Nativo re        | parto a domicilio<br>DOVID-19                                  |               |           |                 | Beer                                                 |                      |                                               |                                 |
| Detaile de                                           |                                                                     | Nativo re        | parto a domicilio<br>DVID-19                                   | *             | Ba        |                 | Donor<br>Registra M*                                 | I Fecha I Justificar | te de estruga                                 | I Autorea                       |
| Detaile de                                           | e vertives la selectural                                            | Nativo n.        | parto a domicilio<br>2010-19                                   | ÷             | 58        |                 | Donor<br>Registra 8º                                 | I Feite I Justice    | te de estrega<br>Sin deles                    | I Autionee                      |
| Detaile de                                           | e notiven is solicited                                              | Nativo ri        | spartio a domicilio<br>2040-19                                 | 2             | Ba        |                 | Dancar<br>Registra M <sup>4</sup><br>Nastanda i De Ó | I Feza I Justicar    | le de Hillinga<br>Sin dales                   | I Autome                        |
| Cetale de<br>Cecenteres o<br>- Potenes o<br>cadossos | e notivel la solicitat<br>excilidat<br>proto company incluior en la | Nativo ri        | parto a domicilio<br>COVID-10<br>2<br>5 de intestite par COVIC | +<br>+<br>    |           |                 | Bonar<br>Regista str<br>Nastanda i De ó              | I Feite I Justice    | te de settinga<br>Sin deles<br>ter Siguinette | 2 Autorea<br>Segistros por pági |

### 3 Señala el motivo por el que el paciente solicita la asistencia y revisa los datos de tu farmacia y del paciente.

|                                        |                                                                                                    |                                                             | Nuevo r                               | reparto a domicilio<br>COVID-19                  |                                                                               |                                                                                                    |              |
|----------------------------------------|----------------------------------------------------------------------------------------------------|-------------------------------------------------------------|---------------------------------------|--------------------------------------------------|-------------------------------------------------------------------------------|----------------------------------------------------------------------------------------------------|--------------|
|                                        | $\heartsuit$                                                                                           | 0<br>655                                                    |                                       |                                                  | <u>*</u>                                                                      |                                                                                                    | 66           |
| Circunstanci                           | ias que motivan la so                                                                                  | licitud                                                     |                                       |                                                  |                                                                               |                                                                                                    |              |
| Problem                                | mas de movilidad                                                                                       |                                                             |                                       |                                                  |                                                                               |                                                                                                    |              |
| <ul> <li>Proces<br/>cardiou</li> </ul> | sos crónicos complejo<br>vasculares, cáncer, dial                                                      | os incluidos en los grupos<br>betes o cualquier otro que su | s de mayor ries<br>ponça un déficit d | sgo de infección por<br>le la inmunidad (VIH, pr | COVID-19: enfermedades<br>ocesos autoinmunes, etc)                            | respiratorias, 2                                                                                        |              |
| <ul> <li>Situaci</li> </ul>            | ión de cuarentena don                                                                                  | niciliaria por COVID-19                                     |                                       |                                                  |                                                                               |                                                                                                    |              |
| - Enfern                               | nedad aguda (COVID                                                                                     | 19 u otros procesos que cun                                 | sen con febre o co                    | on síntomas de enferme                           | (ad infectiona)                                                               |                                                                                                    |              |
|                                        |                                                                                                    |                                                             |                                       |                                                  |                                                                               |                                                                                                    | Siguiente 🔶  |
|                                        |                                                                                                    |                                                             |                                       |                                                  |                                                                               |                                                                                                    | Siguiente →  |
| e del cliente Asia                     | storecka diserne diaaria Chat                                                                          | Salud Sepurtiento                                           | Compres                               | Detaile dei cliente                              | Automa dynaciana                                                              | Salud Seguimiento                                                                                       | Siguiente    |
| e del ciente Asse                      | stewcu domiculari)<br>Nuevo reparto a d<br>CONTO 1                                                     | Salud Segumenta                                             | Campras                               | Detaite del cliente                              | Assidences duranzatura<br>Narevo reg                                          | Salut Segumento<br>anto a domicilio<br>200 10                                                           | Siguiente -> |
| e del cliente Asso                     | Namo spato a<br>Namo spato a<br>scolo 19                                                               | Salut Segurrents                                            | Compres                               | Detaile del cliente                              | Assidencia duescidurat<br>Nuevo rep<br>C                                      | Salut Segumento<br>arto a donicito<br>20-19                                                             | Siguiente    |
| e del clente Aso                       | Name of Arms and Chall<br>Name reports a d<br>Conto 19<br>Automa<br>Automa                             | Stabul Sequences                                            | Compras                               | Detaile del cliente                              | Assidences duras duras<br>Nuevo rep<br>Z                                      | Salut Segumiento<br>arto a donicilo<br>20:0 9 etc.                                                      | Siguiente    |
| e Gel clante Annu<br>7                 | Nerros of Johns durant Chat<br>Nerros reparts a r<br>conce is<br>Aprilian                              | 54ud Separaents<br>borncide                                 | Compas                                | Details de cliente                               | Antorecta dumicalaria<br>Narevo rep<br>co<br>anontaria<br>Antonia             | Salut Seguments<br>anto a concluo<br>2015 9<br>2<br>2<br>2<br>2<br>2<br>2<br>2<br>2<br>2<br>2<br>2<br>2 | Siguiente    |
| n del clambo<br>7)<br>mito             | Apelia                                                                                                 | Salut Separanto<br>brancito                                 | Campas                                | Details del cliente                              | Abstracts Sums dans<br>Nervo rep<br>Co<br>Sensibilité<br>Santa Olina          | Salut Seguments<br>and a domicile<br>2.2 2                                                              | Sigusiente   |
| a del chente Xuon                      | Apellina<br>Apellina<br>Loty                                                                           | Salud Seguments<br>bortcito                                 | Compres<br>Do                         | Detaile del cliente                              | Anotimica à durmite d'ansis<br>Naciona region<br>Calification<br>Santia Oliva | Salut Seguments<br>anto a domicilio<br>3/00 19                                                          | Siguiente    |
| a del claste Accer                     | Nonco in determinante<br>Nanco repetito a d<br>corto to<br>determinante<br>Apelitika<br>Letre<br>Letre | fatud Sepaments<br>binnolio                                 | Соприя<br>Да                          | Details de cliente                               | Andress dama data<br>Nuevo res<br>co<br>sensotas<br>Santa Ota                 | Salud Seguments<br>afte a domicilo<br>NO 13                                                             | Siguiente    |
| a del clante Asso                      | Apertor Anton Control Chall                                                                            | Salut Separanto<br>bornolo                                  | Campras<br>E2o                        | Details del cliente                              | Assidences durant Aurora report<br>Aurora report<br>Sentra Ora<br>Previota    | Salut Seguments<br>anto a domicilio<br>2019                                                             | Sigusiento   |

# 4 Rellena la hoja de pedido con los productos a dispensar.

| Detalle del cliente            |      | Chat                              | Salud | Seguiniento      | Compras    | Docum       | entos  |                  |   |                         |              |             |          |                   |
|--------------------------------|------|-----------------------------------|-------|------------------|------------|-------------|--------|------------------|---|-------------------------|--------------|-------------|----------|-------------------|
|                                | Naev | o reparto a domicilio<br>COVID-13 |       |                  |            | Bascar      |        |                  |   | Entregas anteriores     |              |             |          |                   |
|                                | 0    | 8                                 |       | £.               | <b>D</b> 0 | Registro    | e i    | Fecha            | ł | Justificante de entrega | Accience     |             |          |                   |
| Detallo del podido             |      |                                   |       |                  |            | ED-0000-    |        | 30/05/2020 06:58 |   |                         | Subir archiv | General PDF | Eliminar |                   |
| Cód.Nacional Concepto          |      |                                   |       | (frio7) Cartidad |            | CD-00001    |        | 30/03/2028 06:52 |   | Ver documento           | Subir archiv | General PEF | Elminar  |                   |
| Código                         |      |                                   |       | 0 1              | Arland in  | Modifiancia | 2 Ge 2 |                  |   | Anterior 1 Siguiente    |              |             |          | Registros por plg |
|                                |      |                                   |       |                  |            | 1 C         |        |                  |   |                         |              |             | 0        |                   |
|                                |      |                                   |       |                  |            |             |        |                  |   |                         |              |             |          |                   |
| lu pedido:                     |      |                                   |       |                  |            |             |        |                  |   |                         |              |             |          |                   |
| Aan na ha afadido imigan artis | 00.  |                                   |       |                  |            |             |        |                  |   |                         |              |             |          |                   |
| 6. Antester                    |      |                                   |       |                  | Science -  |             |        |                  |   |                         |              |             |          |                   |

## 5 Elige quien hará la entrega (farmacia o a través de voluntarios) y el modo de pago.

En cada caso se cargará el formulario y la hoja de pedido que corresponda, previamente cumplimentado con tus datos y los del cliente.

| Detalle del cliente          | Asistensis doministas | Chall                            | Salud            | Seguimiento | Compres       | 1  | Documentes              |   |                  |                         |                   |                |                      |
|------------------------------|-----------------------|----------------------------------|------------------|-------------|---------------|----|-------------------------|---|------------------|-------------------------|-------------------|----------------|----------------------|
|                              | Nuev                  | o reparto a domicili<br>covio si | •                |             |               | 0  | Buscar                  |   |                  | Entropas anteriores     |                   |                |                      |
|                              |                       |                                  |                  | <u>*</u>    | <b>0</b> 6    | 16 | Registro M <sup>4</sup> | 1 | fecha i          | Justificante de entrepa | Accience          |                |                      |
| (Quillo entrequil al pedido? |                       | a Cómo ne e                      | fecture disease) |             |               |    | ED-00004                |   | 36463(2620.06.58 |                         | Subit antivo dan  | arP0f Dining   |                      |
| Fermodutico                  |                       | Distivo                          |                  |             |               |    | ED-00003                |   | 06/63(2820 06:52 | Ver documento           | Subit archivo Gen | GIPOF Eliminar |                      |
| Voluntario                   | 0                     | Torjeta                          |                  |             |               | Μ  | lostiundo 2 De 2        |   |                  | Antonicy 1 Simularity   |                   |                | Registros por página |
| Protocolos de entrega        |                       |                                  |                  |             |               |    |                         |   |                  | Contract of Contractory |                   | 5              |                      |
| Farmacéutico Voluntari       | LINERO CIUZ RISE      |                                  |                  |             |               |    |                         |   |                  |                         |                   |                |                      |
| - Anderson                   |                       |                                  |                  |             | General PDF 👌 |    |                         |   |                  |                         |                   |                |                      |

#### 6 Genera el pdf con los documentos e imprímelos.

Si la entrega es por la farmacia se realizarán dos copias, una para entregar al cliente y otra para la farmacia, que debe firmar el cliente en el momento de la entrega. Si es a través de voluntario se imprimirá una tercera copia para este.

| -          |                      |                         |                                 |                                            |                                                       |                 |   | -             | -                        |             |              |           |                          | Datos de              | la persona que  | solicita el serv | cla      |           |             |
|------------|----------------------|-------------------------|---------------------------------|--------------------------------------------|-------------------------------------------------------|-----------------|---|---------------|--------------------------|-------------|--------------|-----------|--------------------------|-----------------------|-----------------|------------------|----------|-----------|-------------|
|            |                      |                         |                                 |                                            |                                                       |                 |   | Datas de      | la persona que so        | della el se | ervicia      |           |                          | Nombre                | Cormon Frail    | - Seroneno       |          |           |             |
| ri e medi  | enclas qu            | a rotio                 | to colletted                    |                                            |                                                       |                 |   | Nombra        | ISABEL BANTO             | 8 GARCIA    |              |           |                          | Código                | null            |                  |          |           |             |
| d la rue   | s de mari            | ARIAN .                 |                                 |                                            |                                                       | ×               | _ | Chilgo<br>TSI | null                     |             |              |           |                          | EP-0                  | null            |                  |          |           |             |
| NID-11     | cabricae<br>L enform | complejas<br>edodes ree | incluidos en l<br>pretories, ce | de grupos de maj<br>dervasculares, ca      | yor neego de infección p<br>óniter, debetes o cuarto. | por<br>Ner otra |   | EP4           | nut                      |             |              |           |                          | Dirección             | Calle Arquite   | to Manuel Garci  | aCerdán  |           |             |
| - supo     | iga un de            | encer do ha i           | munidad (Vil                    | M, procesos auto                           | xmmunos482)                                           |                 | - | Direction     | c monteguit              |             |              |           |                          | C.P.                  | 10009           | Provincia        | Murpia   | Localidad | Murcia      |
| Lactor     | Ce cuare             | ritena dore             | oharia por Cl                   | 7/10-19                                    |                                                       |                 | - | (C. P.        | 50500                    | Previnci    | ia Murcia    | Localidad | Molina de Beguna         | Dates de              | Statut da la la | marile comments  | -        | _         |             |
| NTH:       | ed agroups           | 2048)                   | a a oros pro-                   | seace que cursen                           | I CON THEORE IS CON SIMILAR                           | 100.00          |   | Ontos de      | i titular da la farma    | icia coma   | nitara.      |           |                          | Nombre                | Genando Barri   | on Office        |          |           |             |
| _          | _                    |                         |                                 |                                            |                                                       |                 |   | Nombre        | Gerardo Bantos           | Olva        |              |           |                          | Direction             | OL CUATEO       | SANTOS 44        |          |           |             |
|            |                      |                         | In the of Carry                 |                                            |                                                       |                 |   | Direction     | GL CUNTRO 5A             | NT05, 44    |              |           |                          | 0.0                   | 10100           | Provincia        | Laure 14 | Localded  | CARTACENA   |
| mbre       | 15488                | EL BANTO                | S GARCIA                        |                                            |                                                       |                 | - | G.P.          | 30232                    | Province    | a MURCIA     | Localided | CARTAGENA                |                       |                 |                  |          |           | 01010000000 |
| inger<br>I | rul                  |                         |                                 |                                            |                                                       |                 |   | Nedicar       | ente / Producto          | Unida       | edia.        | Cord      | liciones de conservación | Calue de              | estundario que  | realize to entre | P        |           |             |
|            | rull                 |                         |                                 |                                            |                                                       |                 |   | IDUPRO/       | TENO CENTA 600 M         | G 1         |              | Terg      | eratura ambiente         | Nombre                |                 |                  |          |           |             |
| iceáde     | e mon                | foget                   |                                 |                                            |                                                       |                 |   | 43 COMP       | REFO                     |             |              |           |                          | Direction             |                 |                  |          |           |             |
| ٩          | 59500                | )                       | Provincia                       | Murcia                                     | Localitad Molina                                      | i de Beguna     |   | VERA 10       | POTHEK GEL ALCE<br>00 ML | 2           |              | Tong      | endura amberna           | Observad              | ones            |                  |          |           |             |
|            | _                    |                         |                                 |                                            |                                                       |                 |   |               |                          |             |              |           |                          | Fecha pre<br>pedido   | persolan        |                  |          |           |             |
| 0.34 CE    | trace a              |                         |                                 | ra.                                        |                                                       |                 |   |               |                          |             |              |           |                          | Número d              | 0.07123005      |                  |          |           |             |
|            | Ceran                | CO SARBOR               | Unva                            |                                            |                                                       |                 | - |               |                          |             |              |           |                          | que contre<br>paquete | ne et           |                  |          |           |             |
| ecolor     | CL CL                | UNTRO BA                | NT CO), 44                      | And all all all all all all all all all al |                                                       |                 | - |               |                          |             |              |           |                          |                       |                 |                  |          |           |             |
|            |                      |                         |                                 |                                            |                                                       |                 |   |               |                          |             |              |           |                          |                       |                 |                  |          |           |             |
|            |                      |                         |                                 |                                            |                                                       |                 |   | NombreiD      | AR:                      | Fech        | a recepción: |           | Firms:                   | Number D              |                 | Techan           | cantile. |           | Frank       |

#### 7 Revisa el protocolo de actuación.

Accede al protocolo que te facilitamos para comprobar que todo el procedimiento se hace correctamente.

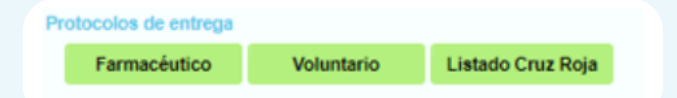

## 8 Completa la ficha de actuación con la documentación requerida.

Una vez el cliente haya firmado el justificante de entrega, hazle una foto y súbelo a su ficha. Haz lo mismo si la prescripción médica ha sido por receta privada o por parte de hospital o urgencias.

| Detalle del cliente         | Avistancia dominifaria | Chut                   | Salud            | Secumiento | Compras       | Documentos       | 1 |                 |                         |                                      |
|-----------------------------|------------------------|------------------------|------------------|------------|---------------|------------------|---|-----------------|-------------------------|--------------------------------------|
|                             | Nev                    | o repairto a domicilio | ,                |            |               | Butcar           | _ |                 | Entregas anteriores     |                                      |
|                             | 0<br>(1)               |                        | 1                | 2          | <b>D</b> b    | Registro M*      |   | recha i         | Justificante de entrega | Acciones                             |
| "Gabin entregarà el pedido? |                        | "Cáreo se el           | ectuará el pago? |            |               | ED-00004         | 3 | 0/03/2020 06:58 |                         | Subir McNiva Generar PDF Eliminar    |
| Farmacéutico                |                        | Electivo               |                  |            |               | ED-00003         | 3 | 0/03/2020 06:52 | Ver documento           | Subir archiva General PDF (Eliminar) |
| Voluntario                  | 0                      | Tarjeta                | 0                |            |               | Mostrando 2 De 2 |   |                 | Antenior 1 Siguiente    | Registros por p                      |
| Formacéulico Voluntari      | o Listado Craz Rojo    |                        |                  |            |               | :                |   |                 |                         | 1                                    |
| 4- Antonior                 |                        |                        |                  |            | General POF 👌 |                  |   |                 |                         |                                      |